## Mega Master Engine Database Export-Import Guide

19 Februari 2023

Ver 1.0.0

## 1.Install HeidiSql

• Buka halaman Download HeidiSQL lalu download versi portable 64 bit

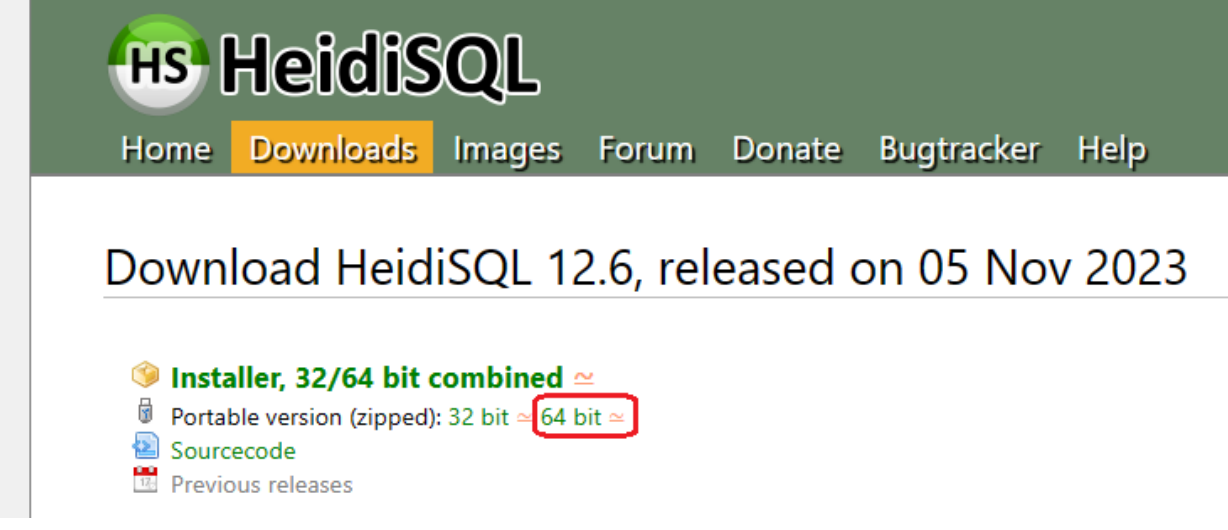

• Klik kanan pada file zip hasil download, lalu "Extract To ..." menggunakan winrar atau applikasi sejenis

| Name                            | Date modified        | Туре                    | Size |
|---------------------------------|----------------------|-------------------------|------|
| 🔜 HeidiSQL_12.6_64_Portable.zip | Open                 |                         | )    |
|                                 | Open in new ta       | 0                       |      |
|                                 | Open in new wi       | ndow                    |      |
|                                 | Pin to Quick ac      | cess                    |      |
|                                 | 🚆 Edit with IntelliJ | IDEA                    |      |
|                                 | Edit with PhpSto     | orm                     |      |
|                                 | 🛯 Edit with WebSt    | orm                     |      |
|                                 | Add to Favorite      | 5                       |      |
|                                 | 🗙 Open with Code     | 2                       |      |
|                                 | Extract All          |                         |      |
|                                 | Pin to Start         |                         |      |
|                                 | Open with Winf       | RAR                     |      |
|                                 | Extract files        |                         |      |
|                                 | Extract Here         |                         |      |
|                                 | Extract to "Heid     | iSQL_12.6_64_Portable\" |      |
|                                 | 🥺 PowerISO           |                         | >    |

• Setelah berhasil di extract masuk ke dalam folder hasil extract dan klik 2x pada file "heidisql.exe"

| Name                       | Date modified      | Туре               | Size      |
|----------------------------|--------------------|--------------------|-----------|
| 📒 plugins                  | 12/9/2023 1:12 PM  | File folder        |           |
| 🚯 fbclient-4.0.dll         | 12/22/2022 4:39 PM | Application exten  | 1,976 KB  |
| 📓 functions-interbase.ini  | 10/19/2021 7:21 AM | Configuration sett | 2 KB      |
| 📓 functions-mariadb.ini    | 9/22/2022 7:24 AM  | Configuration sett | 399 KB    |
| 📓 functions-mssql.ini      | 10/11/2021 9:33 PM | Configuration sett | 60 KB     |
| 🔊 functions-mysql.ini      | 4/28/2023 7:44 AM  | Configuration sett | 60 KB     |
| 📓 functions-postgresql.ini | 10/11/2021 9:33 PM | Configuration sett | 10 KB     |
| 📄 functions-redshift.ini   | 10/11/2021 9:33 PM | Configuration sett | 40 KB     |
| 📓 functions-sqlite.ini     | 10/12/2021 7:53 PM | Configuration sett | 69 KB     |
| ☐ gpl.txt                  | 11/2/2017 11:51 AM | Text Document      | 18 KB     |
| 🐵 heidisql.exe             | 11/5/2023 12:13 PM | Application        | 23,185 KB |
| 🚯 ibclient64-14.1.dll      | 3/10/2022 7:13 AM  | Application exten  | 2,019 KB  |
| libcrypto-1_1-x64.dll      | 12/10/2022 2:17 PM | Application exten  | 3,176 KB  |
| 🚯 libcrypto-3-x64.dll      | 11/5/2023 10:45 AM | Application exten  | 5,206 KB  |
| 🚯 libeay32.dll             | 5/8/2023 7:10 AM   | Application exten  | 2,240 KB  |
| 🗟 libiconv-2.dll           | 12/22/2022 4:39 PM | Application exten  | 1,661 KB  |
| 🗟 libintl-8.dll            | 12/22/2022 4:39 PM | Application exten  | 680 KB    |
| 🗟 libintl-9.dll            | 2/11/2023 2:53 PM  | Application exten  | 475 KB    |
| 🗟 libmariadb.dll           | 2/13/2022 7:48 PM  | Application exten  | 1,008 KB  |
| 🗟 libmysql.dll             | 12/22/2022 4:39 PM | Application exten  | 4,647 KB  |

## 2.Export Database

• Setelah menjalankan step 1 maka aplikasi heidisql akan terbuka

• Klik tombol "New" lalu isikan data "User", "Password", dan "Port" dan tekan "Open" untuk masuk

| Filter                 |               | 🖋 Settings 🥚 SSH tu | nnel 🖋 Advanced 💡 SSL 📊 Statistics |
|------------------------|---------------|---------------------|------------------------------------|
| Session name \land 🕅 🕅 | Host<br>127.0 | Network type:       | MariaDB or MySQL (TCP/IP)          |
|                        |               | Library:            | libmariadb.dll                     |
|                        |               | Hostname / IP:      | 127.0.0.1                          |
|                        |               |                     | Prompt for credentials             |
|                        |               | Unan                | Use Windows authentication         |
|                        |               | Diser:              | root                               |
|                        |               | Port:               | 3306                               |
|                        |               |                     | Compressed client/server protocol  |
|                        |               | Databases:          | Separated by semicolon             |
|                        |               | Comment:            |                                    |
|                        |               |                     |                                    |
|                        |               |                     |                                    |

• Setelah masuk ke halaman utama, klik menu ke-5 (Tools) di menu paling atas, lalu klik "Export database as SQL"

| 🐵 Un        | named\ - HeidiSQL Po                 | rtabl         | e 12.6.0.6765             |                                |         |             |          |          |         |           |             |         | _       |        | ×     |
|-------------|--------------------------------------|---------------|---------------------------|--------------------------------|---------|-------------|----------|----------|---------|-----------|-------------|---------|---------|--------|-------|
| File E      | dit Search Query                     | Тоо           | ls Goto He                | ŧlp                            |         |             |          |          |         |           |             |         |         |        |       |
| × •         | - 💉 🖹 🔓 👈 (                          |               | Flush                     | •                              | 8       |             | - 📒 🕶 🖺  | ] 📕 🔍    | Q 🍯     | A 100 010 |             |         | Do      | nate   |       |
| 🏹 Data      | base filter 🛛 👯 Tab                  | 22            | User manager              |                                | > Q     | uery 🗔      |          |          |         |           |             |         |         |        |       |
| <b>~⊿</b> ι | Unnamed                              | ريج           | Maintenance               |                                | ið: v   | ariables 🕴  | Status 🕨 | Processe | s 🖬 C   | ommand    | -Statistics |         |         |        |       |
| >           | anfo                                 |               | Bulk table edit           | tor                            |         | Size        | Items    | Lact     | Tabler  | Views     | Func        | Proc    | Trigg   | Events | r     |
| >           | attendance                           | ×             | Launch comn               | nand line                      |         | Size        | items    | Last     | labics  | VICWS     | r une       | PIOC    | mgg     | Events |       |
| >           | celoe                                | ;             | Sequal Sugge              | st                             |         |             |          |          |         |           |             |         |         |        | ·   . |
| >           | celoe_prod150921                     | $\rightarrow$ | Export databa             | se as SOI                      |         |             |          |          |         |           |             |         |         |        |       |
| >           | control                              | ••••          | Export arid ro            | ws                             | 11      |             |          |          |         |           |             |         |         |        |       |
| >           | control_client                       |               |                           |                                |         |             |          |          |         |           |             |         |         |        | .     |
| >           | dios_employee                        | CSV           | Import CSV fil            | e                              |         |             |          |          |         |           |             |         |         |        |       |
| >           | ejabberd                             |               | Insert files into         | D TEXT/BLOB fields             | -       |             |          |          |         |           |             |         |         |        |       |
| >           | eprocurement                         | ر کر          | Preferences               |                                |         |             |          |          |         |           |             |         |         |        |       |
| >           | ferocity                             |               |                           | eprocurement                   |         |             |          |          |         |           |             |         |         |        |       |
| >           | fh_management                        |               |                           | ferocity                       |         |             |          |          |         |           |             |         |         |        |       |
| >           | fresh                                |               |                           | fh managemer                   | nt      |             |          |          |         |           |             |         |         |        |       |
| >           | freshes                              |               |                           | fresh                          |         |             |          |          |         |           |             |         |         |        |       |
| >           | freshnew                             |               |                           | freshes                        |         |             |          |          |         |           |             |         |         |        |       |
| >           | glim                                 |               |                           |                                |         |             |          |          |         |           | -           |         |         |        |       |
| >           | information_schema                   |               |                           | X Filter Z Page                | lar ovr | rection     |          |          |         |           |             |         |         |        |       |
|             | ialan                                |               |                           |                                |         | JIESSIOII   |          |          |         |           |             |         |         | 1.44   |       |
| 11 12       | /* Reading funct<br>SHOW TABLES FROM | ion<br>ìi     | definition<br>nformation_ | s from C:\My Data\<br>schema`; | nme e   | xport\New j | older\He | idiSQL_1 | 12.6_64 | Portab    | le\funct    | ions-ma | riadb.i | ni */  |       |
| 13          | SHOW DATABASES;                      |               |                           |                                |         |             |          |          |         |           |             |         |         |        |       |
| 14          | /* Entering sess<br>/* Scaling contr | rols          | to screen l               | ~/<br>DPI: 100% */             |         |             |          |          |         |           |             |         |         |        | 1     |
| Dump d      | atabase objects to an S              | SQ            |                           | 🕓 Connected: 0( 🛹 N            | /JariaD | B 10.5.4    | Uptime:  | 00:09 h  | (       | Server 1  | time: 1: 🔿  | ldle.   |         |        |       |

• Kemudian akan muncul sebuah popup, centang database yang ingin di export contohnya "mme\_engine", lalu disebelah kanan akan ada beberapa konfigurasi bisa, mengikuti konfigurasi yang ada digambar bawah atau menyesuaikan keinginan sendiri, pada bagian filename itu adalah tempat penyimpanan file yang akan export, jika sudah bisa langsung klik export dan tunggu hingga prosesnya selesai biasanya ini akan memakan waktu, tergantung dari besarnya ukuran database yang diexport.

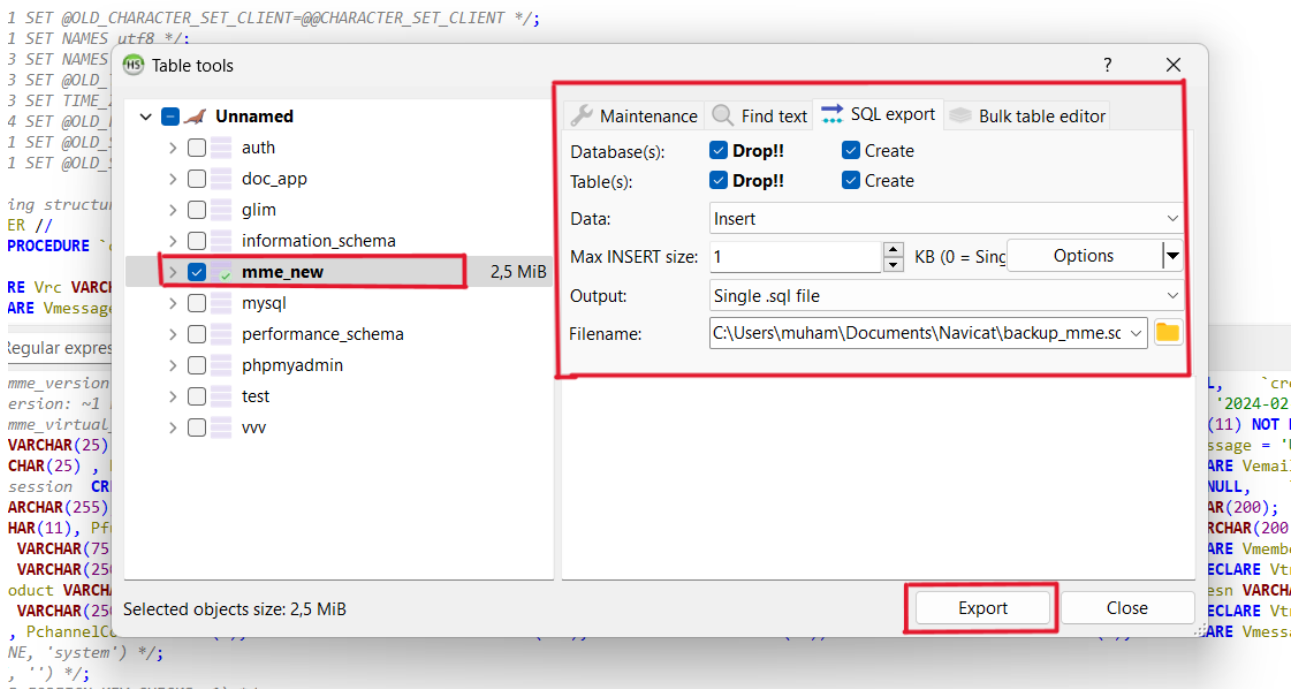

D\_FOREIGN\_KEY\_CHECKS, 1) \*/;

## 3.Import Database

Pada bagian pojok kiri atas klik file lalu jika sudah muncul popup klik "Run SQL File"

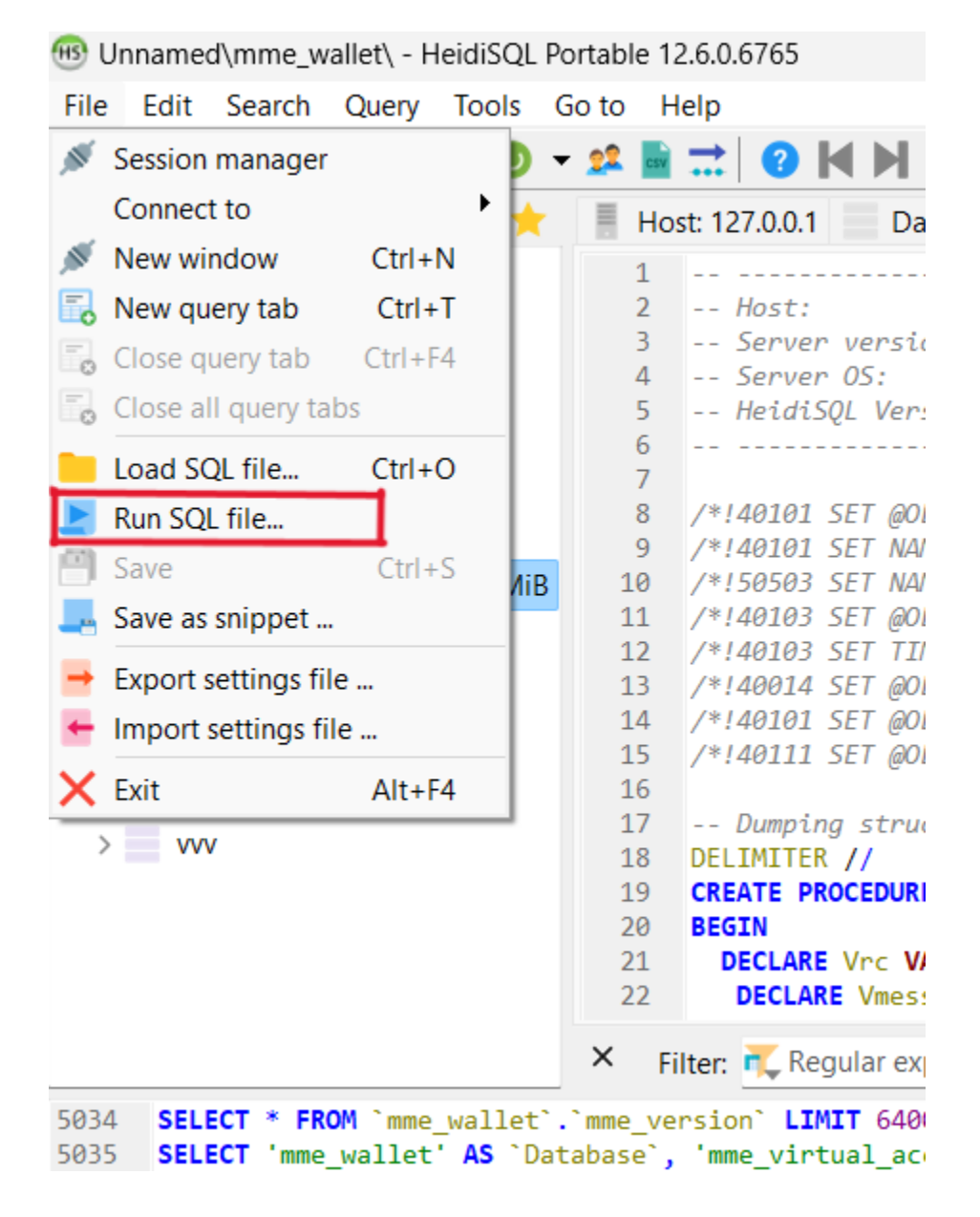

Nanti akan muncul poup File Exprorer lalu cari dimana lokasi file export database tadi yang sudah di simpan, kemudian klik open

|              | 🐵 Open                                       |           |                     |                                  |        |                   | ×      |
|--------------|----------------------------------------------|-----------|---------------------|----------------------------------|--------|-------------------|--------|
| CR           | $\leftarrow \rightarrow \checkmark \uparrow$ | = :       | Documents > Navicat | › · (                            | C      | Search Navicat    | م      |
|              | Organise 🔹 Nev                               | v folder  |                     |                                  |        | ≣ .               |        |
|              | A Home                                       | 1         | Name                | Date modifie                     | d      | Туре              | Size   |
| )            | 🔁 Gallery                                    |           | MySQL               | 06/01/2024 1                     | 0:41   | File folder       |        |
|              | > 🗙 Muhamad - F                              | ers       | 🚞 Premium           | 12/01/2024 20                    | 0:48   | File folder       |        |
|              |                                              | . 1       | backup_mme.sql      | 19/02/2024 1                     | 7:35   | SQL Source File   | 942    |
| <b>IN</b> (1 |                                              | *         | 🛢 mme.sql           | 19/02/2024 1                     | 6:06   | SQL Source File   | 3      |
|              | Documents                                    | *         |                     |                                  |        |                   |        |
| lter<br>'r   | E Desktop                                    | *         |                     |                                  |        |                   |        |
| lin<br>In    | <b>Pictures</b>                              | *         |                     |                                  |        |                   |        |
| ) n<br>'s    | A Music                                      |           |                     |                                  |        |                   | _      |
| 551<br>1`    | F                                            | ile name: | backup_mme.sql      |                                  | $\sim$ | SQL files (*.sql) | ~      |
| 's<br>`s     |                                              |           |                     | Encoding: Auto detect (may fail) | ~      | Open              | Cancel |

Jika muncul peringantan seperti ini klik yes saja

| LT NULL,<br>LT NULL,<br>'E utf8mb4_unicode_ci NOT NULL,<br>NULL DEFAULT 0,<br>' NULL DEFAULT current_timestan<br>AULT NULL | ıp(),                                                                                                    |               |
|----------------------------------------------------------------------------------------------------|----------------------------------------------------------------------------------------------------|---------------|
| RSET=utf8mb4 COLLATE=u Unname                                                                                              | ed: Confirm                                                                                                    | ×             |
| meitainc_balance`                                                                                                    | Really auto-detect file encoding?                                                                                 |               |
| <pre>ce` (`id`, `id_member` '2024-01-31 20:45:58',</pre>                                                                   | Auto detecting the encoding of a file is highly discouraged. You may experience data loss if the detection fails. | d_at`) VALUES |
| (le`, -1 <b>AS</b> `Rows`, 0 A                                                                                             | To avoid this message select the correct encoding before pressing Open.                                           |               |
| , -1 AS `Rows`, 0 AS `                                                                                                    | Yes Cancel                                                                                                    |               |
| `Rows`, 0 AS `Duration`;                                                                                                   |                                                                                                    |               |
| <pre>:, -1 AS `Rows`, 0 AS `Duration </pre>                                                                                | n`;                                                                                                    |               |
| , -1 AS `Rows`, 0 AS `Duration                                                                                             | r);                                                                                                    |               |
| le`, -1 AS `Rows`, 0 AS `Durat                                                                                             | ion`;                                                                                                    |               |

proses import akan membutuhkan beberapa menit tergantung dari besarnya database

| -CK3-@@FONEION_KEI_CHECK3, FONEION_KEI_CHECK3-0 | 1, |
|-------------------------------------------------|----|
| _MODE, SQL_MODE='NO_AUTO_VALUE_ON_ZERO' */;     |    |
| NOTES, SQL_NOTES=0 */;                          |    |

| <pre>^ mme_wallet Let`; me_wallet` /*!40106</pre> | L Importing file backup_mme.sql                                | ×   |
|---------------------------------------------------|----------------------------------------------------------------|-----|
|                                                   | Processing query #959.                                         |     |
|                                                   | Position in file: 742,4 KiB / 942,9 KiB. Affected rows: 2.414. |     |
| AS `Rows`, 0 AS `D                                |                                                                |     |
| , 0 AS `Duration`                                 | Can                                                            | cel |
| AS "Rows", 0 AS "                                 | Juration ;                                                     |     |
| AS "Rows", 0 AS "Do                               | uration";                                                      |     |
| -1 AS "Rows" 0 AS                                 | "Duration".                                                    |     |